TRƯỜNG ĐẠI HỌC CÔNG NGHIỆP TP. HỒ CHÍ MINH PHÒNG QUẢN LÝ KHOA HỌC VÀ HỌP TÁC QUỐC TẾ \*\*\*\*\*

# HƯỚNG DẪN ĐĂNG KÝ XÉT THƯỞNG BÀI BÁO KHOA HỌC ISI/SCOPUS

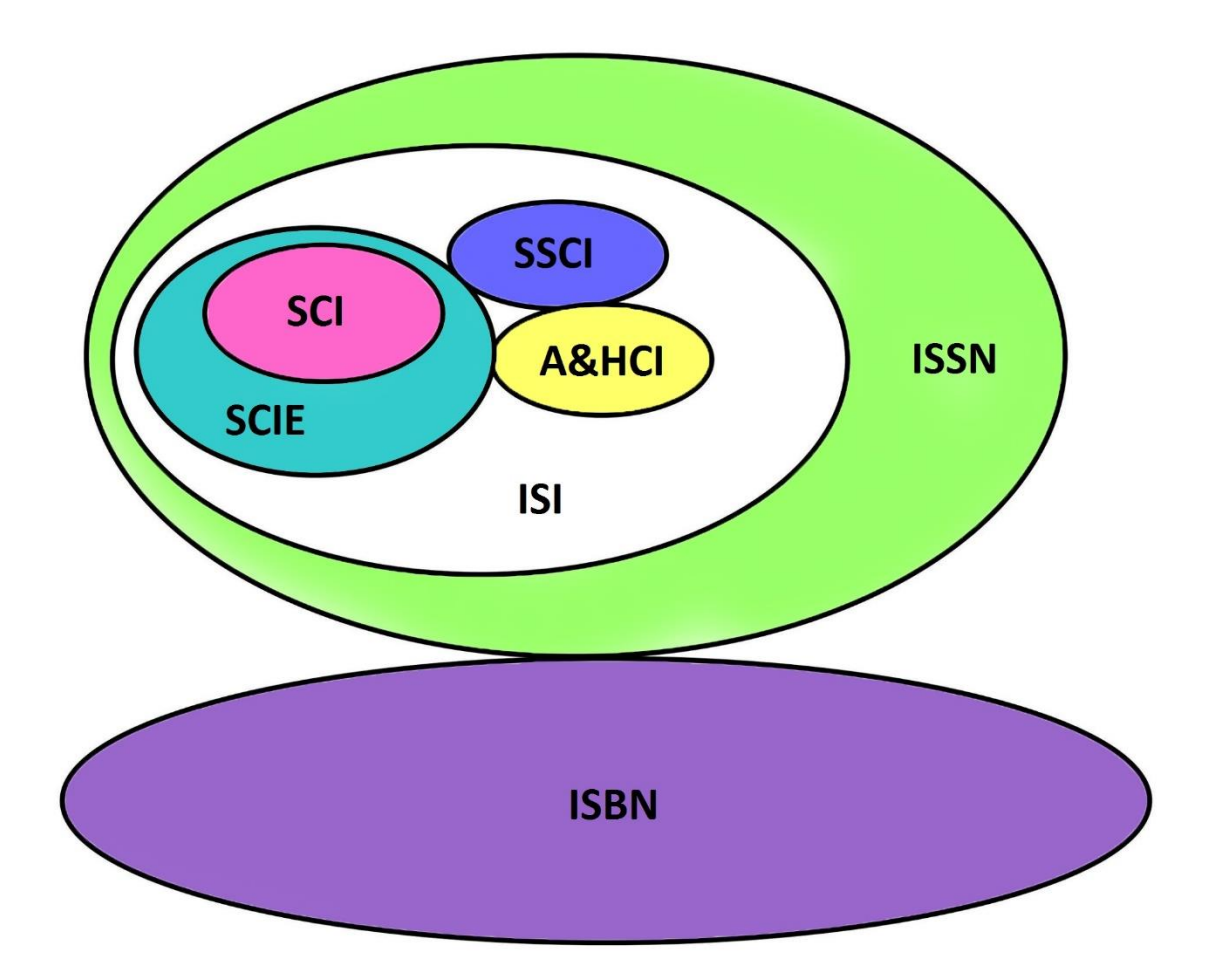

THÀNH PHỐ HỒ CHÍ MINH 2020

#### TRƯỜNG ĐẠI HỌC CÔNG NGHIỆP THÀNH PHỐ HỒ CHÍ MINH **PHÒ<u>NG QLKH&</u>HTQT**

# HƯỚNG DẪN SỬ DỤNG PHẦN MỀM "ĐĂNG KÝ XÉT THƯỞNG BÀI BÁO KHOA HỌC ISI/SCOPUS"

## I. Yêu cầu và quy định chung

#### 1. Yêu cầu

- Sử dụng các chương trình duyệt web hiện hành: Google Chrome, Firefox, Internet Explorer, Cốc Cốc, Opera ...
- Truy cập địa chỉ trang web: <u>https://smia.iuh.edu.vn/qlkhoahoc</u>

## 2. Quy định chung

- Phòng Quản lý Khoa học và Hợp tác Quốc tế (P. QLKH&HTQT) kiểm tra các thông tin được đăng ký.
- Phải khai đúng nội dung và đầy đủ thông tin theo yêu cầu trên trang web.
- Trong quá trình đăng ký thanh toán, nếu cần được hỗ trợ vui lòng liên hệ chuyên viên Nguyễn Thị Lụa (P. QLKH&HTQT), điện thoại: 0283.8940 390 nhánh 278

#### II. Hướng dẫn Đăng ký xét thưởng 1. Truy cập website

<u>Cách 1:</u> Truy cập trực tiếp: <u>https://smia.iuh.edu.vn/qlkhoahoc</u> <u>Cách 2:</u> Truy cập trực tiếp: <u>https://smia.iuh.edu.vn</u> Chọn mục **Quản lý khoa học** 

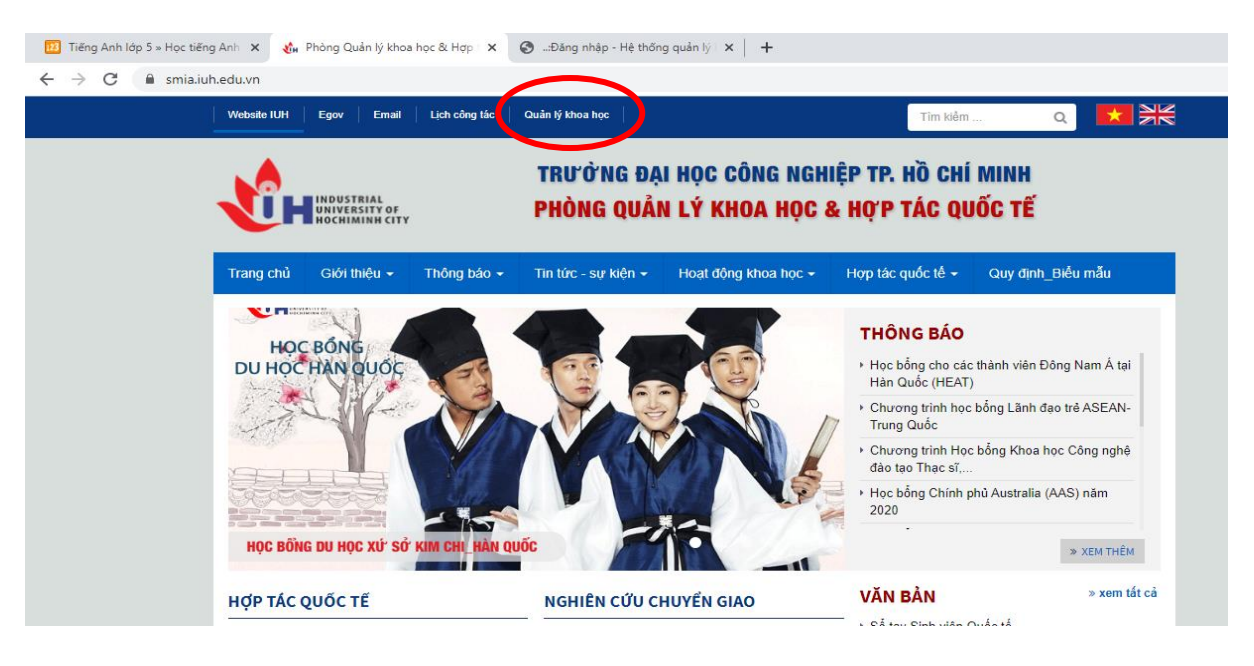

2. Đăng nhập

Giao diện đăng nhập vào tài khoản của Giảng viên như sau:

Quý Thầy/Cô sử dụng **Mã nhân sự** và **Mật khẩu** theo thông tin tài khoản nhân sự do Phòng Tổ chức-Hành chính cung cấp (Mật khẩu xem lương).

Trong trường hợp Quý Thầy/ Cô quên mật khẩu vui lòng liên hệ P.TCHC để được cấp lại.

Sau đó nhấp chọn ĐĂNG NHẬP

Giao diện sau khi Đăng nhập thành công như sau

| 🕼 QL Khoa học -       | IUH                                     |                                                             | <b>∞</b> 0 <b>∞</b> |
|-----------------------|-----------------------------------------|-------------------------------------------------------------|---------------------|
| 🚯 Chức năng           | 🖀 Home                                  |                                                             |                     |
| n Tổng quan           | Thông tin lý lịch khoa học              |                                                             |                     |
| Đề tài trong trường   |                                         |                                                             |                     |
| O Đề tài ngoài Trường |                                         | 0 0 0 0 0                                                   |                     |
| T/Toán báo ISI/Scopus |                                         | Bar Dau Sach/Glao (Hill) De tar cap Huong Be tar by, Hill/P |                     |
| T/Toán báo IUH        | ÷                                       | Mã nhân sự                                                  |                     |
| Đăng kýGiáo trình     |                                         | Đơn vị Phòng Quản lý Khoa học và Hợp tác Quốc tế            |                     |
| Đăng ký Hôi thảo      |                                         | Chức vụ Chuyên viên                                         |                     |
|                       | Norm Že Thi A                           | Học hàm/học vị                                              |                     |
|                       | Nguyen III A                            | Vào trường                                                  |                     |
| (&)                   | 🌜 📓 🚱 Google Scholar                    | Địa chỉ liên hệ                                             |                     |
|                       | <b>F</b> 💟 🔞                            | 🔊 Trao đổi gần đây                                          |                     |
|                       | 0 0<br>Nội dung chưa duyệt Tin chưa đọc |                                                             |                     |
|                       |                                         |                                                             |                     |
|                       |                                         | Phòng QLKH và HTQT © 2019                                   |                     |
|                       |                                         |                                                             |                     |

#### 3. Thực hiện đăng ký thanh toán xét thưởng bài báo ISI/Scopus

Để thực hiện đăng ký thanh toán xét thưởng bài báo ISI/Scopus, Quý Thầy/Cô nhấp chọn mục **T/Toán báo ISI/Sscopus** 

| 🕼 QL Khoa học - I     | UH                                      |                                                                         | <b>∞ 0 🔬</b> |
|-----------------------|-----------------------------------------|-------------------------------------------------------------------------|--------------|
| 🚯 Chức năng           | 😤 Home                                  |                                                                         |              |
| 🟦 Tống quan           | Thông tin lý lịch khoa học              |                                                                         |              |
| Đề tài trong trường   |                                         |                                                                         |              |
| O Đề tài ngoài Trường |                                         | 0 0 0 0<br>Bài báo Sách/Giáo triph Dã tài cáo Trướng Dã tài Bô Triph/TB |              |
| T/Toán báo ISI/Scopus |                                         |                                                                         |              |
| 🔲 T/Toán bảo IUH      |                                         | Mã nhân sự 🛛 0                                                          |              |
| Đăng kýGiáo trình     |                                         | Đơn vị Phòng Quản lý Khoa học và Hợp tác Quốc tế                        |              |
| Đăng ký Hội thảo      |                                         | Chức vụ Chuyện viên                                                     |              |
|                       | Nguyễn Thị A                            | Học hàm/học vị                                                          |              |
|                       | Nguyen Ini A                            | Vào trường 20                                                           |              |
|                       | C Soogle Scholar                        | bia chi ilen ne K                                                       |              |
|                       | <b>F</b> 🗹 👰                            | 🔊 Trao đổi gần đây                                                      |              |
|                       | 0 0<br>Nội dung chưa duyệt Tin chưa đọc |                                                                         |              |
|                       |                                         |                                                                         |              |
|                       |                                         | Phòng QLKH và HTQT © 2019                                               |              |
|                       |                                         |                                                                         |              |

Tại giao diện trang đăng ký thanh toán bài báo ISI/Scopus, Quý Thầy/Cô chọn Đăng ký xét thưởng.

| Tiếng Anh lớp 5 » Học tiếng                   | ng Anh 🗴 🛛 🐝 Phòng Quản lý khoa học & Hợp 🗆 🗙 🎯 Công thông tin quản lý khoa học 🗴 💿Đăng nhập - Hệ thống quản lý 🗙 🕇 🕇                                                                                                    | - 0 ×                                                                                                    |
|-----------------------------------------------|----------------------------------------------------------------------------------------------------|----------------------------------------------------------------------------------------------------|
| $\leftrightarrow$ $\rightarrow$ C $$ smia.iuh | uh.edu.vn/qlkhoahoc/baoquocte.html                                                                                                    | ☆ 🖸 :                                                                                                    |
| 🕼 QL Khoa học - I                             | IUH 🔤 🛽                                                                                                    | Xin chào,<br>Nguyễn Thị Lụa 👻                                                                                                    |
| Chức năng                                     | A Home                                                                                                    | \$                                                                                                    |
| 🏦 Tổng quan                                   | Danh sách đăng ký thanh toán bài báo ISI/Scopus                                                                                                    |                                                                                                    |
| n Đề tài trong trường                         |                                                                                                    | [Đăng ký xét thưởng]                                                                                                    |
| T/Toán báo ISI/Scopus                         | Đợt Tên File Minh Thấ Tên Số Ngày Số Tận/Điận thoại Thành viên IUH tham gia                                                                                                    | tiàn tạt Trang Yuất Hành                                                                                                    |
| 📰 T/Toán báo IUH                              | # thanh     bài     bài     bài     trêr tạp     phát     công     tác     người đăng ký     Mã     Họ     Phòng     Giới     Vai     Số Cơ quan tr       toán     báo     báo     báo     báo     chí nghàn     bố     giả     NS     tên     ban     tính trò     đứng tên | hương thái file động                                                                                                    |
| 🞒 Đăng ký Giáo trình                          | Hướng dẫn quy trình đăng ký xét thưởng bài báo:                                                                                                    |                                                                                                    |
| 🞒 Đăng ký Hội thảo                            | <ul> <li>Bước 1: chọn vào nút "Đảng ký xét thường" để khai bảo thông tin.</li> <li>Bước 2: Tai danh sách chon "Xuất file excel" để in danh sách và ký nhân, sau đó nôp file có chữ ký về phòng QLKH&amp;HTQT. Lưu ý khi xuất file thì sẽ không đ</li> </ul>                  | được chỉnh sửa thông tin.                                                                                                    |
| 🕜 Lý Lịch khoa học                            | Bước 3: Theo dõi cột trạng thái để biết thêm thông tin về hồ sơ thanh toán của mình.                                                                                                    |                                                                                                    |
|                                               |                                                                                                    |                                                                                                    |
|                                               |                                                                                                    |                                                                                                    |
|                                               |                                                                                                    |                                                                                                    |
|                                               |                                                                                                    |                                                                                                    |
|                                               |                                                                                                    |                                                                                                    |
|                                               |                                                                                                    |                                                                                                    |
|                                               | Phòng QLKH và HTQT © 2019                                                                                                    |                                                                                                    |
| 🖬 O 🛱 🍕                                       | n 🖣 📲 😰 🦃 🏦 🗷 🔚 😕 🤤 🧑 🧑 🎝 🌣 🗘 🗠                                                                                                    | ・ <i>信</i> ( 引3) ENG 9:45 PM スパング 11 日本 11 日本 |

Trang thông tin bài báo Quý Thầy/Cô đăng ký xét thưởng. Tại trang này Quý Thầy/Cô phải cần phải bổ sung đầy đủ thông tin, không bỏ trống bất kỳ ô nào.

#### HƯỚNG DẪN SỬ DỤNG PHẦN MỀM ĐĂNG KÝ XÉT THƯỞNG BÀI BÁO KHOA HỌC ISI/SCOPUS

| 123 Tiếng Anh lớp 5 » Học tiếng An | nh 🗴 🛛 🔥 Phòng Quản lý khoa học & Hợp 🗆 🗙 🎯 Công thông tin quản lý khoa học 🗴 🚱:Đăng nhập - Hệ thống quản lý 🗙 🕇 🕂 | - 0 ×                                       |
|------------------------------------|----------------------------------------------------------------------------------------------------|---------------------------------------------|
| ← → C                              | du.vn/qlkhoahoc/baoquocte.html@new                                                                                 | ☆ 🖸 :                                       |
| Dề tài trong trường                | ĐĂNG KÝ THANH TOÁN BÀI BÁO: Đợt 4/2020                                                                             |                                             |
| 🗐 T/Toán báo ISI/Scopus            | Tên bài báo(*)                                                                                                    |                                             |
| T/Toán báo IUH                     | Link công bố(*)                                                                                                    |                                             |
| 🗐 Đăng ký Giáo trình               | Upload bài báo (file pdf)(*) Chọn tệp Không có tệp nào được chọn                                                   |                                             |
| 🗐 Đăng ký Hội thảo                 | Upload Minh chứng(*)                                                                                               |                                             |
| 🕜 Lý Lịch khoa học                 | [Download file måu]                                                                                                |                                             |
| (w)                                | Thế loại(*) -Chọn thể loại-                                                                                        |                                             |
|                                    | Tên tạp ch(*) 2                                                                                                    | $\int$                                      |
|                                    | Số phát hành(*)                                                                                                    |                                             |
|                                    | Ngày công bố(*)                                                                                                    |                                             |
|                                    | Số tác giả(*)                                                                                                    |                                             |
|                                    | Điện thoại liện hệ(*)                                                                                              |                                             |
|                                    | Thông tin các thành viên trong trường (IUH) có tham gia (bao gồm cả bạn)(*)       -Chọn vai trò-       Số cơ qua   | in đưng tên                                 |
|                                    | Lưu và hoàn tất 🥌 Trở lại danh sách                                                                                |                                             |
| 🖶 O 🛱 🗞                            | 🍦 🚾 😰 🦇 🛱 🗷 📻 🦊 😋 🥱 🧖 🌞 🌩                                                                                          | へ 昭 <i>信</i> (小) ENG 9:54 PM<br>3/16/2020 レ |

Một số mục cần lưu ý:

**Số 1:** Thầy/Cô nhấp chọn **Download file mẫu**, sẽ có 1 file word được download về, trong file này Thầy/Cô phải điền thông tin **Minh chứng bài báo** và thông tin **Minh chứng loại bài báo.** Sau đó Quý Thầy/Cô nhấp vào **Chọn tệp** để upload file minh chứng lên phần mềm.

**Số 2:** Chọn thể loại của bài báo, Quý Thầy/Cô nhấp chọn vào hình mũi tên, tại đây Quý Thầy/Cô chọn 1 trong 3 thể loại của tạp chí trong danh sách theo Quy chế chi tiêu nội bộ:

| long quan             |                                                                                |                                                          |
|-----------------------|--------------------------------------------------------------------------------|----------------------------------------------------------|
| Đề tài trong trường   |                                                                                | ĐĂNG KÝ THANH TOÁN BÀI BÁO: Đợt 4/2020                   |
| T/Toán báo ISI/Scopus | Tên bài báo(*)                                                                 |                                                          |
| ſ/Toán báo IUH        | Link công bố(*)                                                                |                                                          |
| Đăng ký Giáo trình    | Upload bài báo (file pdf)(*)                                                   | Chọn tệp Không có tệp nào được chọn                      |
| Đăng ký Hội thảo      | Upload Minh chứng(*)                                                           | Chọn tệp Không có tệp nào được chọn                      |
| Lý Lịch khoa học      |                                                                                | [Download file mẫu]                                      |
| (%)                   | Thể loại(*)                                                                    | -Chọn thể loại-                                          |
|                       | Tên tạp chí(*)                                                                 | -Chọn thể loại-<br>Chọn thể loại-<br>Chọn thể loại-      |
|                       |                                                                                |                                                          |
|                       | Số phát hành(*)                                                                | Scopus                                                   |
|                       | Ngày công bố(*)                                                                |                                                          |
|                       | Số tác giả(*)                                                                  |                                                          |
|                       | Điện thoại liện hệ(*)                                                          |                                                          |
|                       | Thông tin các thành viên trong trường (IUH) có tham<br>gia (bao gồm cả bạn)(*) | Nhập mã nhân sự -Chọn vai trò- 🔻 Số cơ quan đưng tên Lưu |
|                       |                                                                                |                                                          |

- ISI: bao gồm các tạp các tạp chí thuộc SSCI (Social Science Citation Index), SCIE (Science Citation Index Expanded), SCI (Science Citation Index)
- Scopus: các tạp chí thuộc Scopus
- ESCI: các tạp chí thuộc ESCI

**Số 3:** nhập thông tin các thành viên tham gia viết bài, đăng ký thanh toán tiền bài báo theo Quy chế chi tiêu nội bộ.

| C     Smia.iu                                                                                                 |                                                                                                    | •                                                                                                    |
|----------------------------------------------------------------------------------------------------|----------------------------------------------------------------------------------------------------|----------------------------------------------------------------------------------------------------|
| /Toán báo ISI/Scopus                                                                                          | Tên bài báo(*)                                                                                                    |                                                                                                    |
| /Toán báo IUH                                                                                                 | Link công bố(*)                                                                                                    |                                                                                                    |
| ăng ký Giáo trình                                                                                             | Upload bài báo (file pdf)(*)                                                                                                    | Chọn tệp Không có tệp nào được chọn                                                                                                    |
| ăng ký Hội thảo                                                                                               | Upload Minh chứng(*)                                                                                                    | Chon têp Không có têp nào được chon                                                                                                    |
| ý Lịch khoa học                                                                                               |                                                                                                    | [Download file måu]                                                                                                    |
| «                                                                                                    | Thể loại(*)                                                                                                    | -Chọn thể loại-                                                                                                    |
|                                                                                                    | Tên tạp chí(*)                                                                                                    |                                                                                                    |
|                                                                                                    | Số phát hành(*)                                                                                                    |                                                                                                    |
|                                                                                                    | Ngày công bố(*)                                                                                                    | Nhấp chọn <b>Lưu</b>                                                                                                    |
|                                                                                                    | Số tác giả(*)                                                                                                    | sau khi hoàn tất                                                                                                    |
|                                                                                                    | Điện thoại liện hệ(*)                                                                                                    |                                                                                                    |
|                                                                                                    | Thông tin các thành viên trong trường (IUH) c                                                                                                    | có tham                                                                                                    |
|                                                                                                    | gia (bao gôm cá bạn)(*)                                                                                                    | -Chọn vai trò-                                                                                                    |
|                                                                                                    | Nhập mã<br>nhân sự                                                                                                    | Chọn vai trò<br>tham gia<br>Nhập số cơ<br>quan đứng tên<br>của tác giả                                                                                                    |
|                                                                                                    | Nhập mã<br>nhân sự                                                                                                    | Chọn vai trò<br>tham gia<br>Nhập số cơ<br>quan đứng tên<br>của tác giả                                                                                                    |
| ếng Anh lớp 5 → Học tiến                                                                                      | nhập mã<br>nhân sự<br>nhân sự X X Augur trình Xét thưởng X X X                                                                                                    | Công thông tin quản lý khoa li X ③ "Đăng nhập - Hẻ thống quản X ④ Phân loại theo ISI (Institute for X + -                                                                                                    |
| iếng Anh lớp 5 » Học tiến<br>→ C                                                                              | Ig A × ♣ Quy trình Xét thưởng × 좋 t<br>th.edu.vn/qlkhoahoc/baoquocte.html@new                                                                                                    | Công thông tin quản lý khoa li X 🚱 "Đăng nhập - Hệ thông quản X 💿 Phản loại theo ISI (Institute for X + - *                                                                                                    |
| iếng Anh lớp 5 » Học tiến<br>→ C                                                                              | Ig A: X ♣ Quy trinh Xét thưởng X                                                                                                    | Công thông tin quản lý khoa h: X ③ "Đăng nhập - Hệ thống quản X ④ Phản loại theo ISI (Institute for X + -<br>Chọn tếp Không có tệp nào được chọn                                                                                                    |
| ếng Anh lớp 5 > Học tiến<br>→ C                                                                               | nhập mã<br>nhân sự<br>nhân sự<br>th.edu.vn/qlkhoahoc/baoquocte.html@new<br>Upload bài báo (file pdf)(*)<br>Upload Minh chứng(*)                                                                                                    | Công thông tin quản lý khoa hi X 🕑 "Đăng nhập - Hệ thông quản i X 💿 Phản loại theo ISI (Institute for X) +                                                                                                    |
| ếng Anh lớp 5 » Học tiến<br>C                                                                                 | Ig A: X<br>Ig A: X<br>Ig A:                                                                                                    | Công thông tin quản lý khoa I: X <ul> <li>Chọn tép</li> <li>Không có tệp nào được chọn</li> <li>Chọn tép</li> <li>Không có tệp nào được chọn</li> <li>Chọn tép</li> <li>Chọn tép</li> <li>Chọn tép</li> <li>Chọn tép</li> <li>Chọn tép</li> <li>Chọn tép</li> <li>Chọn tép</li> </ul>                                                                                                    |
| ếng Anh lớp 5 × Học tiến<br>→ C                                                                               | nhập mã<br>nhân sự<br>nhân sự<br>thedu.vn/qlkhoahoc/baoquocte.html@new<br>Upload bài báo (file pdf)(*)<br>Upload bài báo (file pdf)(*)<br>Upload Minh chứng(*)<br>Thế loại(*)<br>Tên tạp ch(*)                                                                                                    | Công thông tin quản lý khoa hi X <ul> <li>Chọn vai trò tham gia</li> <li>Nhập số cơ quan đứng tên của tác giả</li> </ul> Công thông tin quản lý khoa hi X <ul> <li>Đăng nhập - Hệ thông quảni X</li> <li>Phản loại theo ISI (Institute for X) + -</li> <li> <li>Chọn tệp Không có tệp nào được chọn             </li> <li>Chọn tệp Không có tệp nào được chọn             </li> <li>Chọn thế loại-             </li> </li></ul>                                                                                                    |
| ếng Anh lớp 5 » Học tiến<br>C                                                                                 | ng Ar × the Quy trinh Xét thưởng ×<br>the Auxin/qlkhoahoc/baoquocte.html@new Upload bài báo (file pdf)(*) Upload Minh chứng(*) Thế loại(*) Thế loại(*) Số phát hành(*)                                                                                                    | Công thông tin quản lý khoa I: × <ul> <li>Đăng nhập - Hệ thống quản</li> <li>×</li> <li>Phản loại theo ISI (Institute for: ×</li> <li>+</li> <li>-</li> <li>Chọn tếp</li> <li>Không có tệp nào được chọn</li> <li>Chọn tếp</li> <li>Không có tệp nào được chọn</li> <li>Chọn tếp</li> <li>Chọn tếp lào</li> <li>Chọn tếp lào</li> <li>Chộ</li></ul> |
| éng Anh lớp 5 ∝ Học tiến<br>→ C                                                                               | In Ain Sự<br>In Ain Sự<br>In Ain Sự | Chọn vai trò       Nhập số cơ         Chọn vai trò       của tác giả         Câng thông tin quản lý khoa h: x       > Đăng nhập - Hê thống quản : x       > Phân loại theo ISI (Institute for: x)       +       -         Chọn têp       Không có tệp nào được chọn         ×          Chọn têp       Không có tệp nào được chọn             Image: Chọn thế loại-                                                                                                    |
| ếng Anh lớp 5 × Học tiến<br>→ C                                                                               | Image: All x       State of the second second                                                                                                    | Công thông tin quản lý khoa h: x Chọn vai trờ thăm gia Nhập số cơ quan đứng tên của tác giả<br>Công thông tin quản lý khoa h: x CBàng nhập - Hệ thống quản x Phản loại theo ISI (Institute for x + *<br>Công thống có tệp nào được chọn<br>Chọn tệp Không có tệp nào được chọn<br>Chọn thể loại-                                                                                                    |
| éng Anh lớp 5 » Học tiến<br>C       m smia.iu<br>ing ký Giáo trình<br>ing ký Hội thảo<br>Lịch khoa học<br>(e) | In A x v v v v v v v v v v v v v v v v v v                                                                                                    | Công thông tin quản lý khoa h x <ul> <li>Chọn vai trò tham gia</li> <li>Nhập số cơ quan đứng tên của tác giả</li> </ul> <li>Công thông tin quản lý khoa h x</li> <li>Image mán sán sán sán sán sán sán sán sán sán s</li>                                                                                                    |
| iếng Anh lóp 5 » Học tiến<br>→ C                                                                              | Image: All x       Image: All x       Image: All x <t< td=""><td>Công thông tin quản lý khoa h × • Dăng nhập - Hệ thống quản × • Phản loại theo ISI (Institute for × + *<br/>Công thông tin quản lý khoa h × • Dăng nhập - Hệ thống quản × • Phản loại theo ISI (Institute for × + *<br/>Chọn têp   Không có tệp nào được chọn<br/>[Chọn têp   Không có tệp nào được chọn<br/>[Chọn thể loại-<br/>]<br/></td></t<>                                                                                                    | Công thông tin quản lý khoa h × • Dăng nhập - Hệ thống quản × • Phản loại theo ISI (Institute for × + *<br>Công thông tin quản lý khoa h × • Dăng nhập - Hệ thống quản × • Phản loại theo ISI (Institute for × + *<br>Chọn têp   Không có tệp nào được chọn<br>[Chọn têp   Không có tệp nào được chọn<br>[Chọn thể loại-<br>]<br>                                                                                                    |
| iếng Anh lớp 5 » Học tiến<br>→ C                                                                              | Nhập mã<br>nhân sự         In Angel Markov         In Angel Markov         In Angel Marko                                                                                                    | Công thông tin quản lý khoa h x<br>Công thông tin quản lý khoa h x<br>Công thông có têp nào được chọn<br>Chon tếp không có têp nào được chọn<br>Chon tếp không có têp nào được chọn<br>Chon tếp không có têp nào được chọn<br>Chon tếp không có têp nào được chọn<br>Chon tếp không có têp nào được chọn<br>Chon tếp không có têp nào được chọn<br>Chon tếp không có têp nào được chọn<br>Chon tếp không có têp nào được chọn<br>Chon tếp không có têp nào được chọn<br>Chon tếp không có têp nào được chọn<br>Chon tếp không có têp nào được chọn<br>Công vàn trài trài sự -chọn vài trài trài trài trài trừ trừ trừ trừ trài trài trài trài trừ trài trài trài trài trài trài trài trài                                                                                                    |

Sau khi Quý Thầy/Cô nhấp chọn nút **Lưu**, sẽ xuất hiện thông tin của thành viên tham gia viết bài vừa được thêm ở phía bên trên. Nếu thông tin chưa chính xác, nhấp chọn dấu **x** (màu đỏ) bên cạnh để xóa.

## Tiếp tục thực hiện lại các thao tác này để thêm thành viên tham gia khác (nếu có).

Sau khi hoàn tất, nhấp chọn nút Lưu và hoàn tất

Khi đó Quý Thầy/Cô sẽ thấy xuất hiện màn hình với thông tin bài báo đăng ký xét thưởng như sau:

| 123 Tiếng Anh lớp 5 » Học t 🗙                       | 0            | Công thố                                        | ing tin quản lý                                                                 | 🗙 🔥 Ph                                                              | iòng Quản lý k                                                           | ihoa họ 🗙                             | SJR Chemic                                        | al Engin            | eering T            | ×         | 🔇 Quản lý tin                  | nhận       | ×   ⊺a              | b mới                                                     |        |             | ×            | +              | -               | - 1           | 5 >      |
|-----------------------------------------------------|--------------|-------------------------------------------------|---------------------------------------------------------------------------------|---------------------------------------------------------------------|--------------------------------------------------------------------------|---------------------------------------|---------------------------------------------------|---------------------|---------------------|-----------|--------------------------------|------------|---------------------|-----------------------------------------------------------|--------|-------------|--------------|----------------|-----------------|---------------|----------|
| $\leftrightarrow$ $\rightarrow$ C $\oplus$ smia.iuł | h.edu.v      | n/qlkhoa                                        | ahoc/baoquo                                                                     | cte.html                                                            |                                                                          |                                       |                                                   |                     |                     |           |                                |            |                     |                                                           |        |             |              |                |                 | ☆             | O        |
| 🕼 QL Khoa học - l                                   | IUH          |                                                 |                                                                                 |                                                                     |                                                                          |                                       |                                                   |                     |                     |           |                                |            |                     |                                                           |        |             | <b>0</b>     | <b>S</b>       | Xin chả<br>Đoàn | ao,<br>Như K  |          |
| 🚯 Chức năng                                         | *            | Home                                            |                                                                                 |                                                                     |                                                                          |                                       |                                                   |                     |                     |           |                                |            |                     |                                                           |        |             |              |                |                 |               | \$       |
| 🏦 Tổng quan                                         | D            | anh s                                           | sách đă                                                                         | ng ký t                                                             | hanh t                                                                   | oán t                                 | bài báo l                                         | SI/S                | сори                | IS        |                                |            |                     |                                                           |        |             |              |                |                 |               |          |
| 🔹 Đề tài trong trường                               |              |                                                 |                                                                                 | <u> </u>                                                            |                                                                          |                                       |                                                   |                     |                     |           |                                |            |                     |                                                           |        |             |              | [Đả            | ăng ký :        | xét thu       | rởng]    |
| 📰 T/Toán báo ISI/Scopus                             |              |                                                 |                                                                                 |                                                                     |                                                                          |                                       |                                                   |                     |                     |           |                                |            | Thành               | viên IUH                                                  | tham   | gia         |              |                |                 |               |          |
| 📰 T/Toán báo IUH                                    | #            | Đợt<br>thanh                                    | Tên bài                                                                         | File bài                                                            | Minh                                                                     | Thể                                   | Tên tap chí                                       | Số<br>phát          | Ngày<br>công        | Số<br>tác | Tên/Điện<br>thoai người        |            | Не                  | Dhàng                                                     | C144   | Vai         | Số<br>Cơ     | Số tiền<br>xét | Trạng           | Xuất          | Hành     |
| 📕 Đăng ký Giáo trình                                |              | toán                                            | bào                                                                             | bào                                                                 | chứng                                                                    | loại                                  |                                                   | hành                | bố                  | giả       | đăng ký                        | Mã NS      | tên                 | ban                                                       | tính   | trò         | quan<br>đứng | thưởng         | thái            | file          | động     |
| Đảng ký Hội thảo Cý Lých khoa học                   | 1            | Đợt<br>4/2020                                   | Enrichment<br>of<br>Oryzanol in<br>Rice Bran<br>Oil by<br>Composite<br>Membrane | Download                                                            | Download                                                                 | Scopus                                | Chemical<br>engineering<br>transactions           | 78                  | 2/2020              | 2         | Đoàn Như<br>Khuê<br>0989986491 | 01034015   | Đoàn<br>Như<br>Khuê | Viện<br>Công<br>nghệ<br>Sinh<br>học<br>và<br>Thực<br>phẩm | Nữ     | Tham<br>gia | 1            | 0              | Đang<br>soạn    | Xuất<br>excel | <b>2</b> |
|                                                     | Hư<br>•<br>• | <b>ớng dẫn</b><br>Bước 1:<br>Bước 2:<br>Bước 3: | <b>quy trình đăn</b><br>chọn vào nút<br>Tại danh sácl<br>Theo dõi cột           | <b>g ký xét thư</b><br>"Đăng ký xé<br>n chọn "Xuất<br>trạng thái để | <b>ởng bài báo:</b><br>át thưởng" đá<br>t file excel" đ<br>ể biết thêm t | ế khai bác<br>ể in danh<br>hông tin v | o thông tin.<br>I sách và ký nh<br>vê hồ sơ thanh | ận, sau<br>i toán c | đó nộp t<br>ủa mình | ile có    | ó chữ ký về ph                 | òng QLKH&ŀ | HTQT. L             | ưu ý khi                                                  | xuất f | ìle thì si  | š không      | ; được chi     | inh sửa         | thông 1       | tin.     |

4. Xuất file và nộp minh chứng cho Phòng QLKH&HTQT

Quá trình nhập thông tin trên là đang thực hiện tại phía trang của Giảng viên, để nộp bài cho Phòng QLKH&HTQT thanh toán xét thưởng Quý Thầy/Cô thực hiện các bước sau:

Bước 1:

#### HƯỚNG DẪN SỬ DỤNG PHÀN MỀM ĐĂNG KÝ XÉT THƯỞNG BÀI BÁO KHOA HỌC ISI/SCOPUS

| 1 Tiếng Anh lớp 5 » Học t 🗙                                    | 0            | Công thố                                        | ing tin quản lý                                                                 | 🗙 🔥 Ph                                                              | iòng Quản lý k                                                           | (hoa họ 🗙                           | Chemic                                            | al Engin            | eering Ti            | ×                | 🕙 Quản lý tin                      | nhận       | ×   ⊺a              | b mới                                                     |              |             | ×                | +                        | -               | . ,           | s ×          |
|----------------------------------------------------------------|--------------|-------------------------------------------------|---------------------------------------------------------------------------------|---------------------------------------------------------------------|--------------------------------------------------------------------------|-------------------------------------|---------------------------------------------------|---------------------|----------------------|------------------|------------------------------------|------------|---------------------|-----------------------------------------------------------|--------------|-------------|------------------|--------------------------|-----------------|---------------|--------------|
| $\leftrightarrow$ $\rightarrow$ C $\cong$ smia.iuh             | .edu.v       | n/qlkhoa                                        | ahoc/baoquo                                                                     | cte.html                                                            |                                                                          |                                     |                                                   |                     |                      |                  |                                    |            |                     |                                                           |              |             |                  |                          |                 | ☆             | 0:           |
| 🕼 QL Khoa học - I                                              | UH           |                                                 |                                                                                 |                                                                     |                                                                          |                                     |                                                   |                     |                      |                  |                                    |            |                     |                                                           |              |             | ≥ 0              | <b>C</b> h               | Xin chà<br>Đoàn | o,<br>Như K   | huê 🔻        |
| 🚯 Chức năng                                                    | ñ            | Home                                            |                                                                                 |                                                                     |                                                                          |                                     |                                                   |                     |                      |                  |                                    |            |                     |                                                           |              |             |                  |                          |                 |               | •            |
| 🏦 Tổng quan                                                    | D            | anh s                                           | sách đă                                                                         | ng ký t                                                             | hanh t                                                                   | oán k                               | oài báo l                                         | SI/S                | ίσορι                | JS               |                                    |            |                     |                                                           |              |             |                  |                          |                 |               |              |
| Đề tài trong trường                                            |              |                                                 |                                                                                 |                                                                     |                                                                          |                                     |                                                   |                     |                      |                  |                                    |            |                     |                                                           |              |             |                  | [Đả                      | ing ký v        | ét thư        | rởng]        |
| 📰 T/Toán báo ISI/Scopus                                        |              |                                                 |                                                                                 |                                                                     |                                                                          |                                     |                                                   |                     |                      |                  |                                    |            | Thành               | viên IUH                                                  | tham         | gia         |                  |                          |                 |               |              |
| <ul> <li>T/Toán báo IUH</li> <li>Đăng ký Giáo trình</li> </ul> | #            | Đợt<br>thanh<br>toán                            | Tên bài<br>báo                                                                  | File bài<br>báo                                                     | Minh<br>chứng                                                            | Thể<br>loại                         | Tên tạp chí                                       | Số<br>phát<br>hành  | Ngày<br>công<br>bố   | Số<br>tác<br>giả | Tên/Điện<br>thoại người<br>đăng ký | Mã NS      | Họ<br>tên           | Phòng<br>ban                                              | Giới<br>tính | Vai<br>trò  | Số<br>Cơ<br>quan | Số tiền<br>xét<br>thưởng | Trạng<br>thái   | Xuất<br>file  | Hành<br>động |
| 🗐 Đăng ký Hội thảo                                             |              |                                                 |                                                                                 |                                                                     |                                                                          |                                     |                                                   |                     |                      |                  |                                    |            |                     |                                                           |              |             | tên              |                          |                 |               |              |
| Lý Lịch khoa học                                               | 1            | Đợt<br>4/2020                                   | Enrichment<br>of<br>Oryzanol in<br>Rice Bran<br>Oil by<br>Composite<br>Membrane | Download                                                            | Download                                                                 | Scopus                              | Chemical<br>engineering<br>transactions           | 78                  | 2/2020               | 2                | Đoàn Như<br>Khuê<br>0989986491     | 01034015   | Đoàn<br>Như<br>Khuê | Viện<br>Công<br>nghệ<br>Sinh<br>học<br>và<br>Thực<br>phẩm | Nữ           | Tham<br>gia | 1                | 0                        | Đang<br>soạr    | Xuất<br>excel | ľ            |
|                                                                | Hư<br>•<br>• | <b>ớng dẫn</b><br>Bước 1:<br>Bước 2:<br>Bước 3: | <b>quy trình đăn</b><br>chọn vào nút<br>Tại danh sácł<br>Theo dõi cột           | <b>g ký xét thư</b><br>"Đăng ký xé<br>n chọn "Xuất<br>trạng thái đi | <b>ởng bài báo:</b><br>ẻt thưởng" đi<br>t file excel" đ<br>ể biết thêm t | ế khai báo<br>ế in danh<br>hông tin | o thông tin.<br>I sách và ký nh<br>vê hồ sơ thanh | ận, sau<br>I toán c | i đó nộp<br>:ủa mình | file có          | o chữ ký về ph                     | òng QLKH&ł | HTQT. L             | ưu ý khi                                                  | xuất f       | ìle thì si  | š không          | ;được chỉ                | nh sửa t        | thông t       | tin.         |

Nhấp chọn **Xuất excel**, khi đó phần mềm sẽ xuất một file excel về máy của Quý Thầy /Cô như sau:

| x∎ |          | <b>5</b> - ∂ - ∓            |                  |                                                  |               | Dangky                                                                 | etthuong_   | baoquocte.xlsx - Excel                  | (Product A      | Activation F               | ailed)        |                           |                                     |                        |   |   | ? |
|----|----------|-----------------------------|------------------|--------------------------------------------------|---------------|------------------------------------------------------------------------|-------------|-----------------------------------------|-----------------|----------------------------|---------------|---------------------------|-------------------------------------|------------------------|---|---|---|
| FI | LE       | HOME INSERT                 | PAGE LAYOL       | IT FORM                                          | IULAS DA      | ATA REVIEW VIEW                                                        | N           |                                         |                 |                            |               |                           |                                     |                        |   |   |   |
| A1 | 6        | - : × v                     | f <sub>x</sub> b | ài báo theo                                      | quy định củ   | ia Trường)                                                             |             |                                         |                 |                            |               |                           |                                     |                        |   |   |   |
|    | А        | В                           | С                | D                                                | E             | F                                                                      | G           | Н                                       | 1               | J                          | К             | L                         | м                                   | N                      | 0 | Р | C |
| 1  |          |                             | THÓN             | NG KÊ B                                          | ÀI BÁO        | КНОА НОС ӘЁ                                                            | NGHI Y      | KÉT THƯỞNG                              | NĂM             | 2019                       |               |                           |                                     |                        |   |   |   |
| 4  | STT      | Họ và tên tác giả           | Mã số nhân<br>sự | Đơn vị                                           | Giới tính     | Tên bài báo                                                            | Thể loại    | Tên tạp chí/ ISSN                       | Số phát<br>hành | Tháng<br>và năm<br>công bố | Số tác<br>giả | Số cơ<br>quan<br>đứng tên | Vai trò<br>(Chính,<br>tham<br>gia?) | Điên thoại liên<br>lạc |   |   |   |
| 5  | 1        | Đoàn Như Khuê               | 01034015         | Viện Công<br>nghệ Sinh<br>học và<br>Thực<br>phẩm | Nữ            | Enrichment of<br>Oryzanol in Rice Bran<br>Oil by Composite<br>Membrane | Scopus      | Chemical<br>engineering<br>transactions | 78              | 2/2020                     | 2             | 1                         | Tham gia                            | 0989986491             |   |   |   |
| 6  |          |                             |                  |                                                  |               |                                                                        |             |                                         |                 |                            |               |                           |                                     |                        |   |   |   |
| 7  | Ghi chủ  | i i                         |                  |                                                  |               |                                                                        |             |                                         |                 |                            |               |                           |                                     |                        |   |   |   |
| 8  | * Thể lợ | oại : SCI, SCIE, ISI, Scopu | s                |                                                  |               |                                                                        |             |                                         |                 |                            |               |                           |                                     |                        |   |   |   |
| 9  | * Số táo | : giả: các tác giả cùng th  | nam gia viết bà  | ai báo                                           |               |                                                                        |             |                                         |                 |                            |               |                           |                                     |                        |   |   |   |
| 10 | * Số cơ  | quan đứng tên: Số cơ q      | uan mà tác giả   | à đứng tên ch                                    | o bài báo     |                                                                        |             |                                         |                 |                            |               |                           |                                     |                        |   |   |   |
| 11 | *Vai tro | ò của tác giả: ghi rõ vai   | trò là tác giả " | chính"( tác g                                    | iả đầu) hay " | tham gia" của mình trong                                               | z bài báo k | hoa hoc                                 |                 |                            |               |                           |                                     |                        |   |   |   |
| 12 | * Với ci | ác tap chí nước ngòại, c    | ần cung cấp đ    | ường link để                                     | n bài báo trê | n tạp chí công bố và đườ                                               | ng link mír | Ih chứng tạp chí là Sứ                  | CI. SCIE        |                            |               |                           |                                     |                        |   |   |   |
| 13 |          | Xác nhân                    |                  |                                                  |               |                                                                        |             |                                         |                 |                            | ngày          | thángn                    | ăm                                  |                        |   |   |   |
| 14 |          | của trưởng đơn vi           |                  |                                                  |               |                                                                        |             |                                         |                 |                            |               | Ký tên                    |                                     |                        |   |   |   |
| 15 | (Đã kiế  | m tra minh chứna và thá     | ina tin          |                                                  |               |                                                                        |             |                                         |                 |                            | (Gł           | i rõ ho tên               | )                                   |                        |   |   |   |
| 16 | hài bác  | theo auv định của Trườ      | (na)             |                                                  |               |                                                                        |             |                                         |                 |                            |               |                           |                                     |                        |   |   |   |
| 17 |          |                             |                  |                                                  |               |                                                                        |             |                                         |                 |                            |               |                           |                                     |                        |   |   |   |
| 18 |          |                             |                  |                                                  |               |                                                                        |             |                                         |                 |                            |               |                           |                                     |                        |   |   |   |
| 19 |          |                             |                  |                                                  |               |                                                                        |             |                                         |                 |                            |               |                           |                                     |                        |   |   |   |
| 20 |          |                             |                  |                                                  |               |                                                                        |             |                                         |                 |                            |               |                           |                                     |                        |   |   |   |
| 21 |          |                             |                  |                                                  |               |                                                                        |             |                                         |                 |                            |               |                           |                                     |                        |   |   |   |
| 22 |          |                             |                  |                                                  |               |                                                                        |             |                                         |                 |                            |               |                           |                                     |                        |   |   |   |
| 23 |          |                             |                  |                                                  |               |                                                                        |             |                                         |                 |                            |               |                           |                                     |                        |   |   |   |
| 20 | • •      | TÍNH TIỀN BÀ                | I BÁO QUỐC       | TÉ (                                             | +             |                                                                        |             |                                         |                 |                            | 4             |                           |                                     |                        |   |   |   |

Sau đó Quý Thầy/Cô quay lại phần mềm chọn **Xuất excel** một lần nữa, khi đó phần mềm sẽ chuyển từ trạng thái **Đang soạn → Đã gửi P.QLKH** và **Khóa việc Xuất file**.

#### HƯỚNG DẪN SỬ DỤNG PHÀN MỀM ĐĂNG KÝ XÉT THƯỞNG BÀI BÁO KHOA HỌC ISI/SCOPUS

| ← → C ■ smia.iul                    | h.edu.       | /n/qlkhoa                                        | ahoc/baoquo                                                                     | cte.html                                                            | ignic 🔨   🖉                                                           | y Quantiy                           | un nhận                                           |                     | ~   •               | 9 Hę      | thong quan tri                 |            | $\sim$              | т                                                         |         |             |                     |                |                    | ☆            | 0    |
|-------------------------------------|--------------|--------------------------------------------------|---------------------------------------------------------------------------------|---------------------------------------------------------------------|-----------------------------------------------------------------------|-------------------------------------|---------------------------------------------------|---------------------|---------------------|-----------|--------------------------------|------------|---------------------|-----------------------------------------------------------|---------|-------------|---------------------|----------------|--------------------|--------------|------|
| 🕼 QL Khoa học -                     | IUH          |                                                  |                                                                                 |                                                                     |                                                                       |                                     |                                                   |                     |                     |           |                                |            |                     |                                                           |         |             | ⊻ 0                 | <b>C</b>       | Xin chào<br>Đoàn N | hư Khu       | iê 🔻 |
| 🚯 Chức năng                         | *            | Home                                             |                                                                                 |                                                                     |                                                                       |                                     |                                                   |                     |                     |           |                                |            |                     |                                                           |         |             |                     |                |                    |              | 3    |
| 🏦 Tổng quan                         | D            | anh                                              | sách đă                                                                         | ng ký t                                                             | hanh t                                                                | oán k                               | oài báo l                                         | SI/S                | copu                | IS        |                                |            |                     |                                                           |         |             |                     |                |                    |              |      |
| 🔅 Đề tài trong trường               |              |                                                  |                                                                                 | <u> </u>                                                            |                                                                       |                                     |                                                   |                     | •                   |           |                                |            |                     |                                                           |         |             |                     | ſÐ             | ing ký xé          | t thưở       | ngl  |
| T/Toán báo ISI/Scopus               |              |                                                  |                                                                                 |                                                                     |                                                                       |                                     |                                                   |                     |                     |           |                                |            | Thành               | viên IUH                                                  | tham    | gia         |                     |                |                    |              | .04  |
| 🔲 T/Toán báo IUH                    | #            | Đợt<br>thanh                                     | Tên bài                                                                         | File bài                                                            | Minh                                                                  | Thể                                 | Tên tạp chí                                       | Số<br>phát          | Ngày<br>công        | Số<br>tác | Tên/Điện<br>thoại người        |            | Но                  | Phòng                                                     | Giới    | Vai         | Số<br>Cơ            | Số tiền<br>xét | Trạng<br>thái      | Xuất<br>file | Hàn  |
| Đăng ký Giáo trình                  |              | toán                                             | 500                                                                             | 540                                                                 | chung                                                                 | loại                                |                                                   | hành                | bố                  | giả       | đăng ký                        | MaiNS      | tên                 | ban                                                       | tính    | trò         | quan<br>đứng<br>tên | thưởng         | citat              | inc          |      |
| Đảng kỳ Hội thảo Lý Lịch khoa học ( | 1            | Đợt<br>4/2020                                    | Enrichment<br>of<br>Oryzanol in<br>Rice Bran<br>Oil by<br>Composite<br>Membrane | Download                                                            | Download                                                              | Scopus                              | Chemical<br>engineering<br>transactions           | 78                  | 2/2020              | 2         | Đoàn Như<br>Khuê<br>0989986491 | 01034015   | Đoàn<br>Như<br>Khuê | Viện<br>Công<br>nghệ<br>Sinh<br>học<br>và<br>Thực<br>phẩm | Nữ      | Tham<br>gia | 1                   | 0              | Đã gửi<br>P.QLKH   | Đã<br>khóa   | ]    |
|                                     | Hu<br>•<br>• | <b>rớng dẫn</b><br>Bước 1:<br>Bước 2:<br>Bước 3: | <b>quy trình đăn</b><br>chọn vào nút<br>Tại danh sácł<br>Theo dõi cột           | <b>g ký xét thư</b><br>"Đăng ký xé<br>n chọn "Xuất<br>trạng thái để | <b>ởng bài báo:</b><br>it thưởng" đ<br>file excel" đ<br>ể biết thêm t | ể khai bác<br>ể in danh<br>hông tin | o thông tin.<br>1 sách và ký nh<br>vê hồ sơ thanh | ận, sau<br>1 toán c | đó nộp :<br>ủa mình | file có   | chữ ký về phả                  | òng QLKH&ŀ | HTQT. L             | ưu ý khi                                                  | xuất fi | ile thì si  | ẽ không             | ; được ch      | ình sửa th         | ông tin      |      |

➔ Vậy là việc gửi bài đăng ký xét thưởng của Quý Thầy/Cô đã thành công.

Bước 2: In các file minh chứng nộp về Phòng QLKH&HTQT bao gồm:

1. Bản cứng (bản in) toàn văn bài báo đăng ký xét thưởng

2. Bản cứng (bản in) file (word) minh chứng về bài báo và loại bài báo

3. Bản cứng (bản in) file (excel) danh sách đăng ký thanh toán bài báo ISI/Scopus đầy đủ chữ ký của Giảng viên và Đại diện lãnh đạo đơn vị.

#### Bước 3: Nộp bản cứng tại P.QLKH&HTQT

Quý Thầy/Cô liên hệ chuyên viên phụ trách Nguyễn Thị Lụa

#### 5. Kiểm tra thông tin và tình trạng thanh toán bài báo đăng ký xét thưởng

- Để kiểm tra thông tin và tình trạng thanh toán bài báo đăng ký xét thưởng Quý Thầy/Cô quay lại trang cá nhân của mình và nhấp chọn **T/Toán báo ISI/Scopus.** 

- Phòng QLKH&HTQT sẽ tiến hành kểm tra và trình Ban Giám Hiệu danh sách các bài báo đăng ký xét thưởng Quý Thầy/Cô toàn trường theo từng đợt.

- Các bài báo được kiểm tra đúng và chính xác các thông tin sẽ được thanh toán và hiển thị nội dung trên phần mềm như hình.

| ng tł | nông tin qu          | ản lý khoa h 🗙 ,                                                                                                    | 🏠 Phòng Qu      | uản lý Khoa họ | oc và H     | ् 🗙 🛛 🐔 Quy trìr                      | nh Xét thưở              | bng                                       | ×                | 🕤 Quản lý tin                      | nhận       | ×                   | 🕤 Hệt                         | hống qu      | uản trị                  |                       | ×   +                 |                           | _            | D          |
|-------|----------------------|----------------------------------------------------------------------------------------------------|-----------------|----------------|-------------|---------------------------------------|--------------------------|-------------------------------------------|------------------|------------------------------------|------------|---------------------|-------------------------------|--------------|--------------------------|-----------------------|-----------------------|---------------------------|--------------|------------|
| (     | 3                    | smia.iuh.edu.vn/q                                                                                                    | lkhoahoc/ba     | aoquocte.ht    | ml          |                                       |                          |                                           |                  |                                    |            |                     |                               |              |                          |                       |                       |                           | ☆            | 0          |
| D     | anh s                | ách đăng                                                                                                    | ký thar         | nh toár        | n bà        | ài báo ISI/:                          | Scopi                    | JS                                        |                  |                                    |            |                     |                               |              |                          |                       |                       |                           |              |            |
|       |                      | J                                                                                                    |                 |                |             |                                       | •                        |                                           |                  |                                    |            |                     |                               |              |                          |                       | ٢Đ                    | iăng ký                   | xét th       | ưởn        |
|       |                      |                                                                                                    |                 |                |             |                                       |                          |                                           |                  |                                    |            | Thành               | n viên IUH                    | tham (       | gia                      |                       |                       |                           |              |            |
| #     | Đợt<br>thanh<br>toán | Tên bài báo                                                                                                    | File bài<br>báo | Minh<br>chứng  | Thế<br>loại | Tên tạp chí                           | Số<br>phát<br>hành       | Ngày<br>công bố                           | Số<br>tác<br>giả | Tên/Điện<br>thoại người<br>đăng ký | Mã NS      | Họ<br>tên           | Phòng<br>ban                  | Giới<br>tính | Vai trò                  | Số Cơ<br>quan<br>đứng | Số tiền xét<br>thưởng | Trạng<br>thái             | Xuất<br>file | Hài<br>đội |
|       |                      | Studving and                                                                                                    |                 |                |             |                                       |                          |                                           |                  |                                    |            |                     |                               |              |                          | ten                   |                       |                           |              |            |
|       |                      | fabricating optical,                                                                                                    |                 |                |             |                                       |                          |                                           |                  |                                    |            |                     |                               |              |                          |                       |                       |                           |              |            |
|       |                      | electrical, and<br>structural<br>properties of p-                                                                                             |                 |                |             | lournal of                            |                          |                                           |                  |                                    |            |                     |                               |              |                          |                       |                       |                           |              |            |
| 1     | Đợt<br>26/2019       | type AI- and N-<br>co-doped SnO2<br>(ANTO) films<br>and<br>investigating<br>the photo-<br>electro effect of<br>p-ANTO/n-Si<br>heterojunctions | Download        | Download       | ISI         | Photobiology A:<br>Chemistry          | volume<br>390-<br>112334 | 20<br>December<br>2019                    | 3                | Đặng Hữu<br>Phúc<br>0909041387     | 0199900158 | Đặng<br>Hữu<br>Phúc | Khoa<br>Khoa<br>học Cơ<br>bản | Nam          | Đồng<br>tác giả<br>chính | 1                     | 13,500,000            | Đã<br>hoàn<br>thành<br>HS | Đã<br>khóa   | )          |
| 2     | Đợt<br>3/2019        | Eliminating the<br>charge<br>compensation<br>effect in Ga-<br>doped<br>SnO2 films by<br>N doping                                              | Download        | Download       | ISI         | Journal of<br>Alloys and<br>Compounds | 776                      | Available<br>online 24<br>October<br>2018 | 4                | Đặng Hữu<br>Phúc<br>0909041387     | 0199900158 | Đặng<br>Hữu<br>Phúc | Khoa<br>Khoa<br>học Cơ<br>bản | Nam          | Chính                    | 1                     | 27,000,000            | Đã<br>hoàn<br>thành<br>HS | Đã<br>khóa   |            |

#### HƯỚNG DẪN SỬ DỤNG PHẦN MỀM ĐĂNG KÝ XÉT THƯỞNG BÀI BÁO KHOA HỌC ISI/SCOPUS

- Số tiền thanh toán cho bài báo theo Quy chế chi tiêu nội bộ và sẽ được chuyển trực tiếp vào Tài khoản ngân hàng AgriBank của Quý Thầy/Cô.

- Đối với các bài báo mà Phòng QLKH&HTQT chưa kiểm tra được thông tin chính xác, hay các thông tin Quý Thầy/Cô nhập không hợp lệ, phòng QLKH&HTQT sẽ liên lạc trực trực tiếp tới Quý Thầy/Cô để có điều chỉnh cho phù hợp.

- Đối với bài không được chấp nhập thanh toán, QLKH&HTQT sẽ liên lạc trực trực tiếp tới Quý Thầy/Cô thông báo tình trạng và xóa bài khỏi phền mềm đăng ký.

#### 6. Thông tin liên lạc:

- Chuyên viên phụ trách: Nguyễn Thị Lụa máy nộ bộ 278
- Phó phòng QLKH: Bùi Đình Tiền máy nộ bộ 568

# TRÊN ĐÂY LÀ HƯỚNG DẫN "ĐĂNG KÝ XÉT THƯỞNG BÀI BÁO KHOA HỌC ISI/SCOPUS" ĐỐI VỚI GIẢNG VIÊN CỦA PHÒNG QUẢN LÝ KHOA HỌC VÀ HỌP TÁC QUỐC TẾ

# CHÚC QUÝ THÀY/CÔ THỰC HIỆN THÀNH CÔNG!